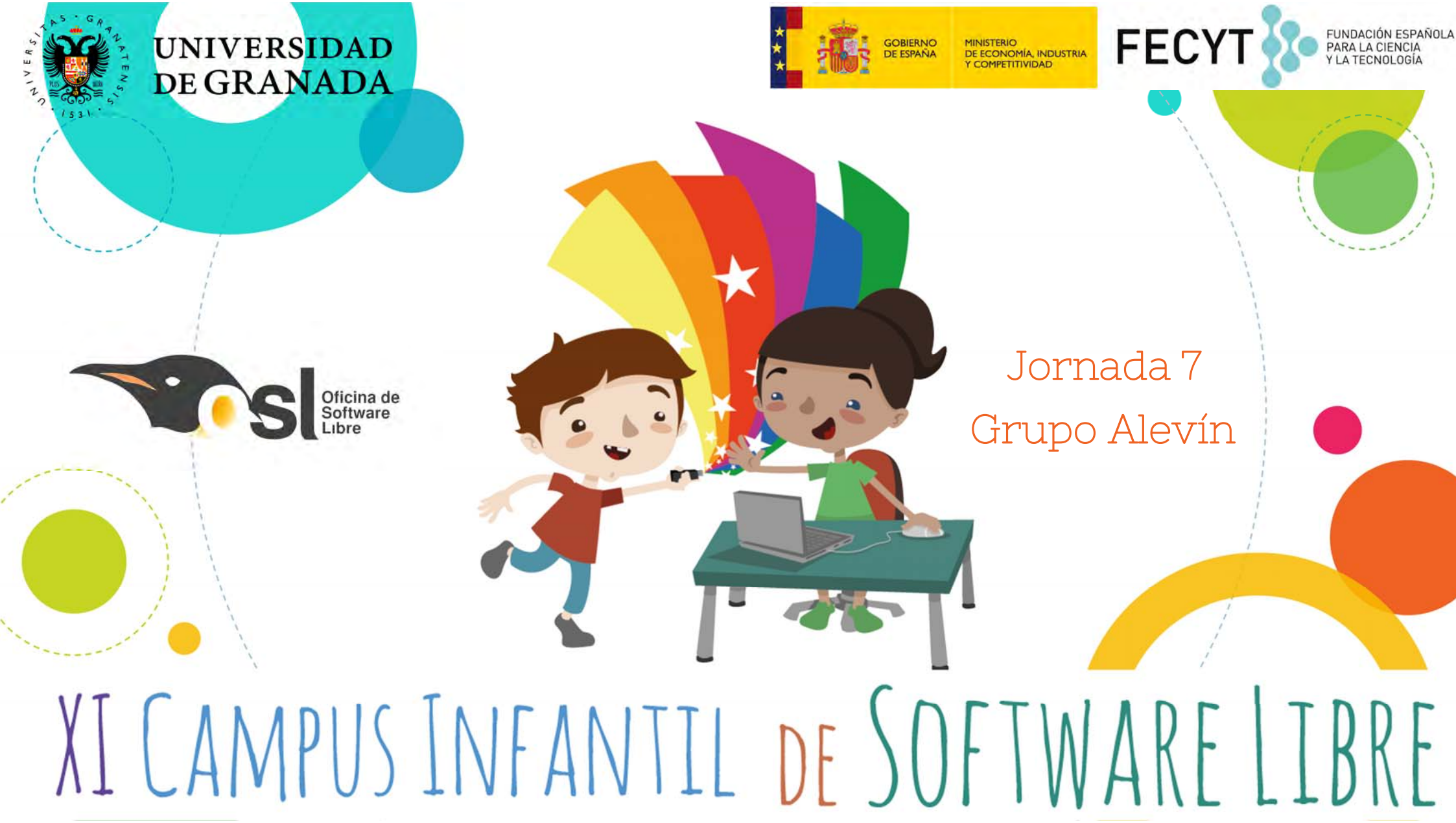

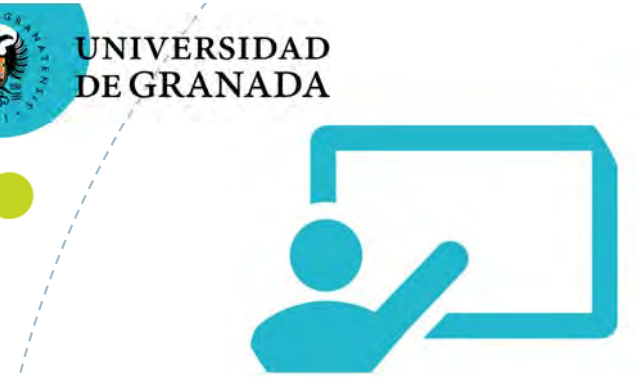

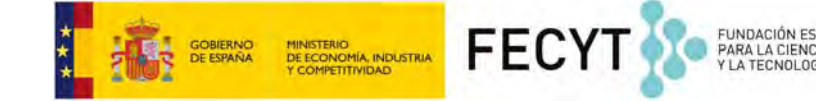

RESPONSABLES

## Docente

Pilar Moreu Falcón

Monitor de Aula

José Luis Izquierdo

Monitor de Tiempo Libre Miguel Morales Mata

Grupo Alevín

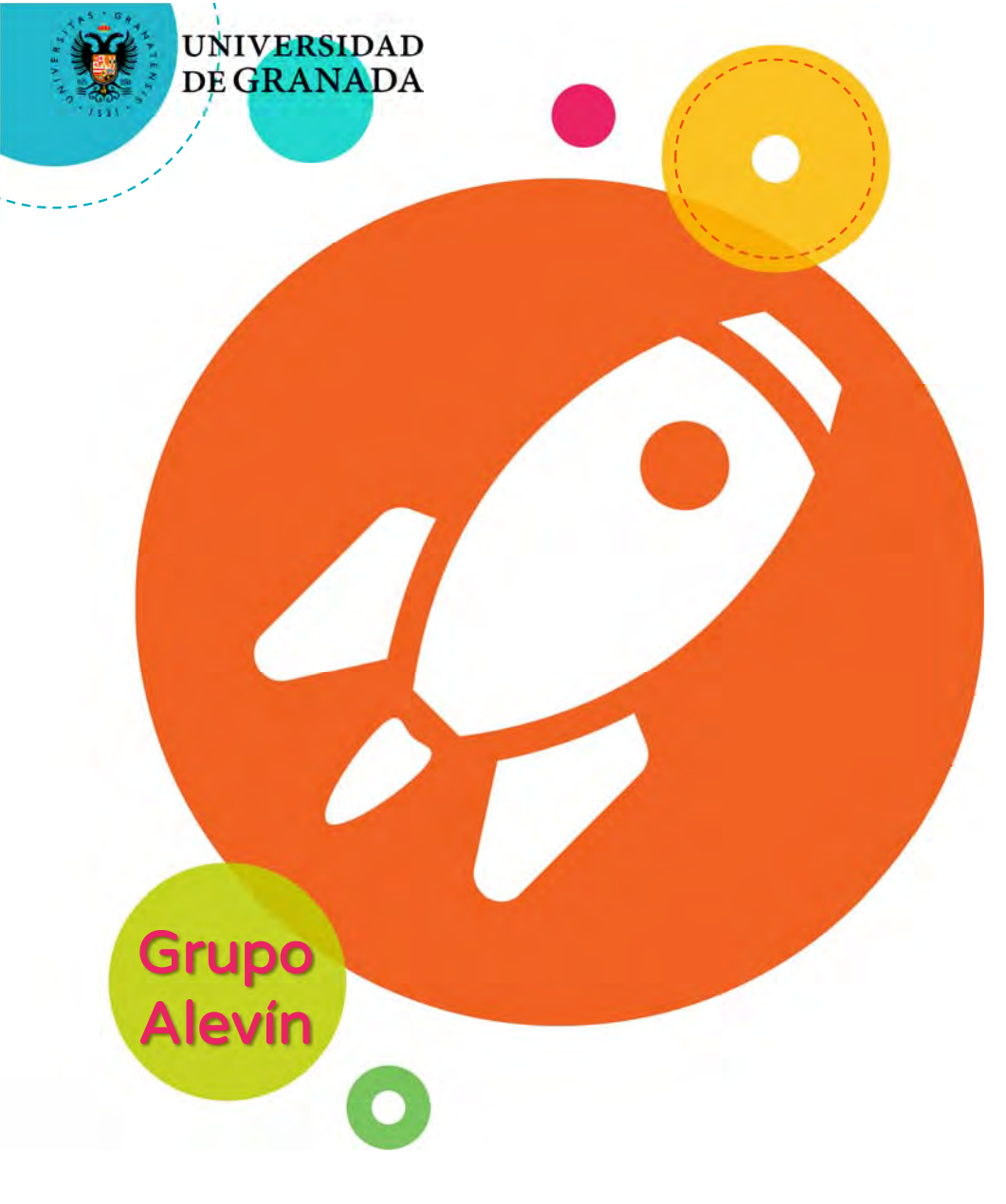

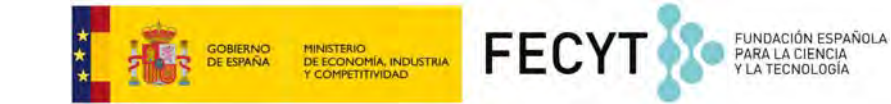

# JORNADA 7

## PROGRAMAMOS UN ROBOT...

¿Qué vamos a ver hoy?

o Entrada del blog o Hardware libre o ¿Qué es edison y edware App? o Programación del robot edison

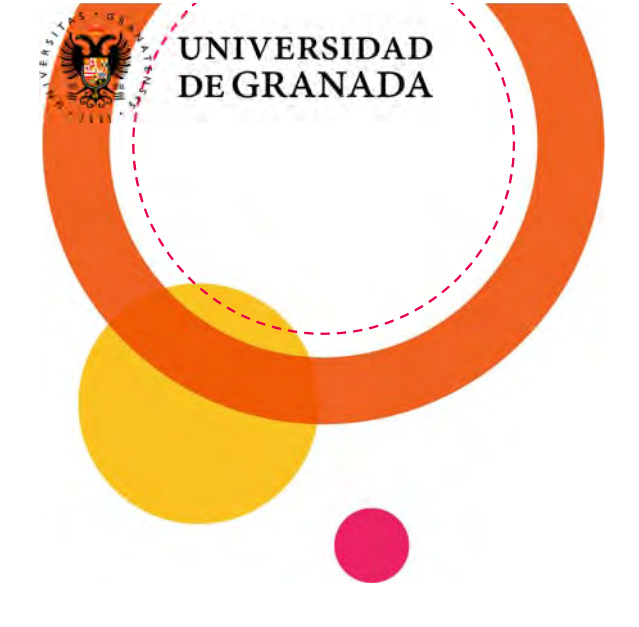

# Entrada del blog

GOBIERNO DE ESPAÑA Y COMPONIMIA, INDUSTRIA Y COMPONIMIA DI STRIA

FUNDACIÓN ESPAÑOLA PARA LA CIENCIA Y LA TECNOLOGÍA

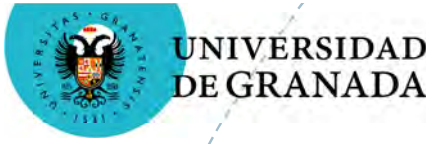

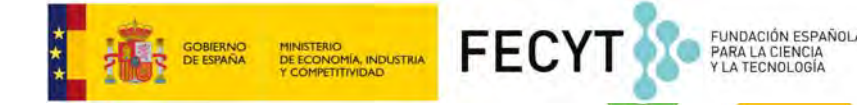

## Nos identificamos en el ordenador

- Usuario: campus01
- Password: edicion18
- Código: campus15

| 9                             | Identificación |  |
|-------------------------------|----------------|--|
| Usuario<br>Password<br>Codigo |                |  |
| El Código                     | Entror         |  |

¡Acuérdate de tu usuario! ¡Si tienes alguna duda pregunta!

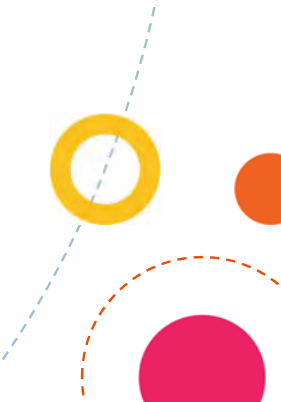

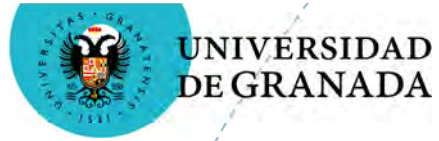

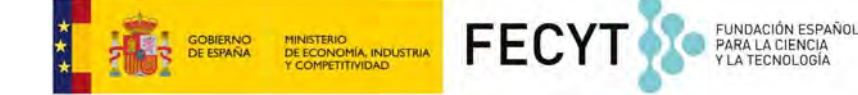

## ¿Cómo se escribe un post?

## Inicio de sesión

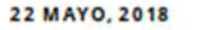

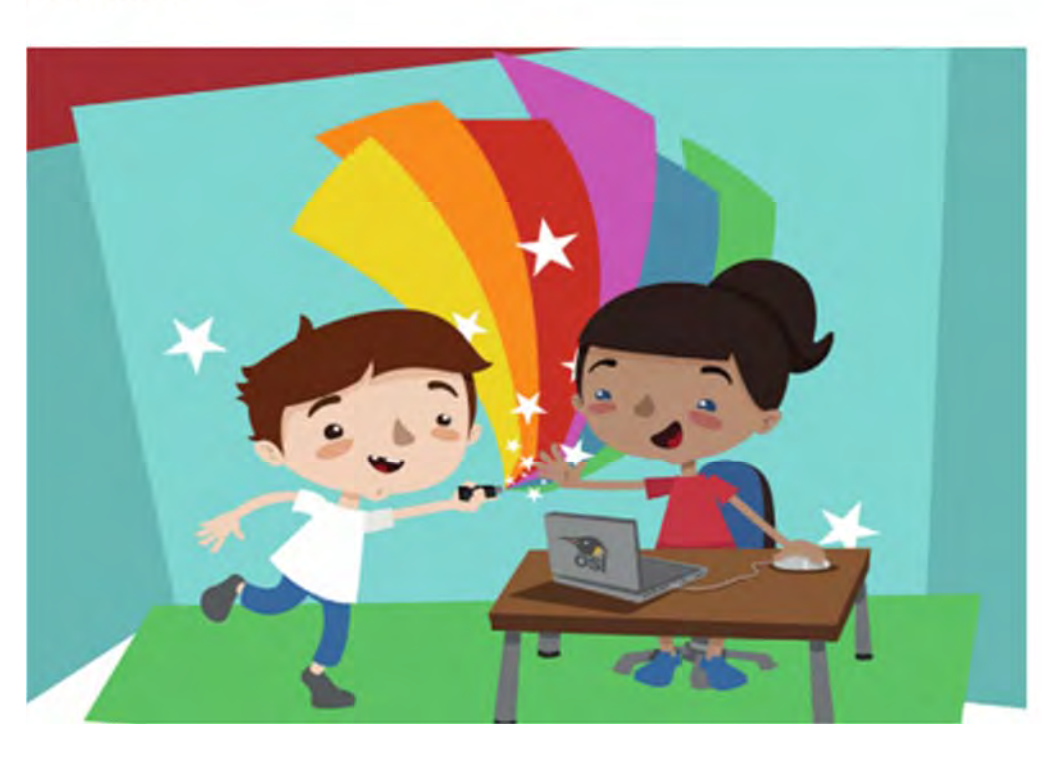

Nombre de usuario campus01 Contraseña edicion18 Iniciar sesión Materiales del Aula Prebenjamines Benjamines Alevines Veteranos

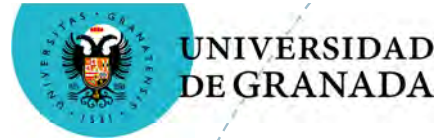

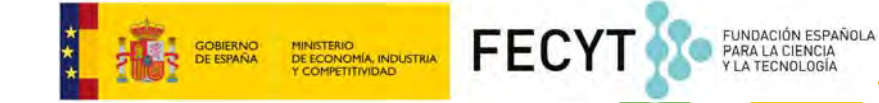

## ¿Qué hiciste ayer en el Campus?

## ¿Qué es lo que más te gustó?

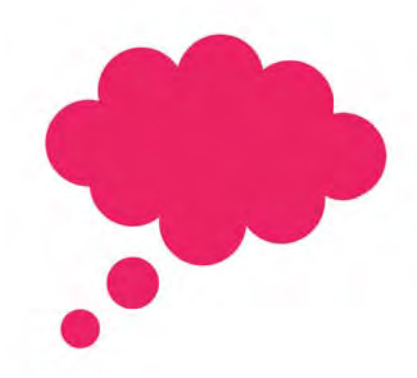

## ¿Qué aprendiste?

## ¿Cómo te lo pasaste?

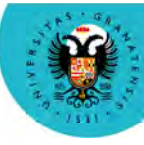

INIVERSIDAD

DEGRANADA

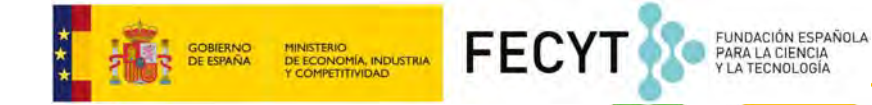

## ¿Qué hicimos ayer?

- Seguridad en Internet
- Seguridad en las Redes Sociales
- Cómo se crea un blog o página web
- Qué es HTML y su estructura
- Terminar el proyecto en grupos
  - Preparar el ventilador con latas recicladas
  - Ponerle al ventilador el motor para que funcione
  - Comprobar el funcionamiento (testeo)

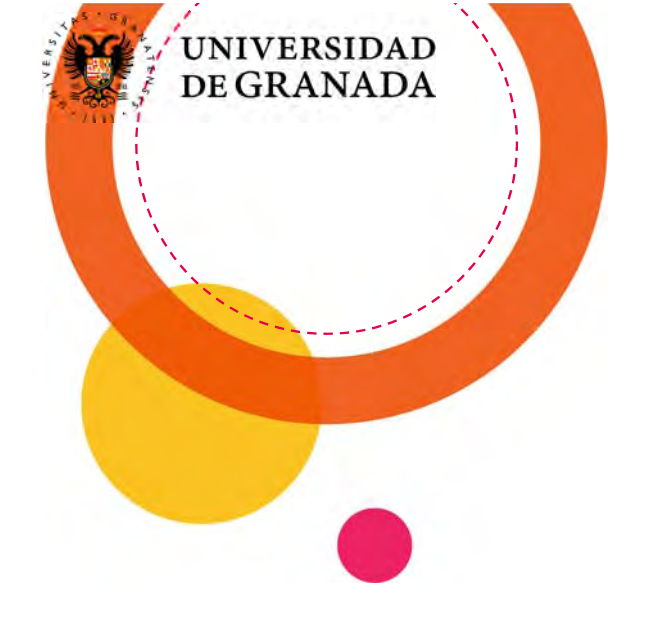

## Hardware libre

GOBIERNO DE ESPAÑA Y COMPETITIVIDAD FUNDACIÓN ESPAÑOLA PARA LA CIENCIA Y LA TECNOLOGÍA

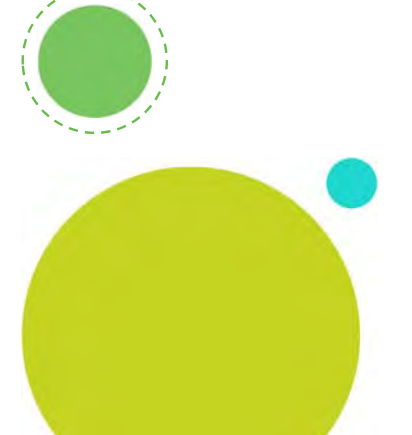

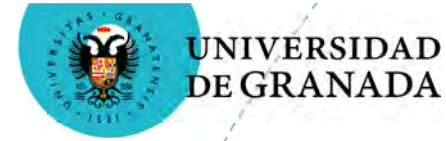

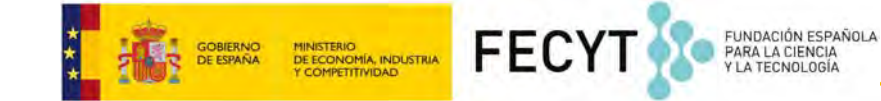

## ¿Qué es el Hardware Libre?

# Son los dispositivos de hardware con especificaciones y esquemas de acceso público

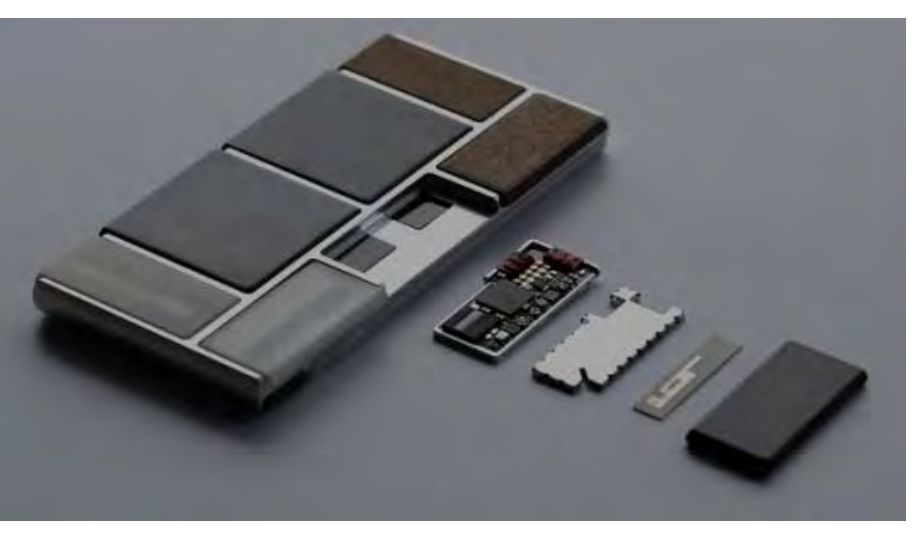

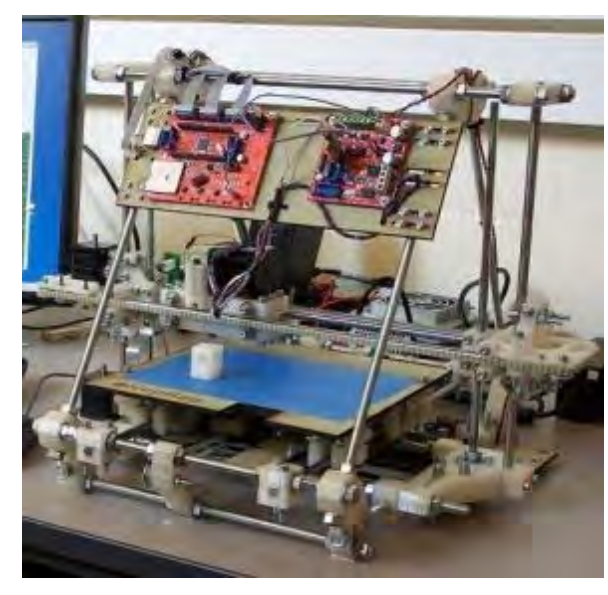

Project Ara

**RepRap Project** 

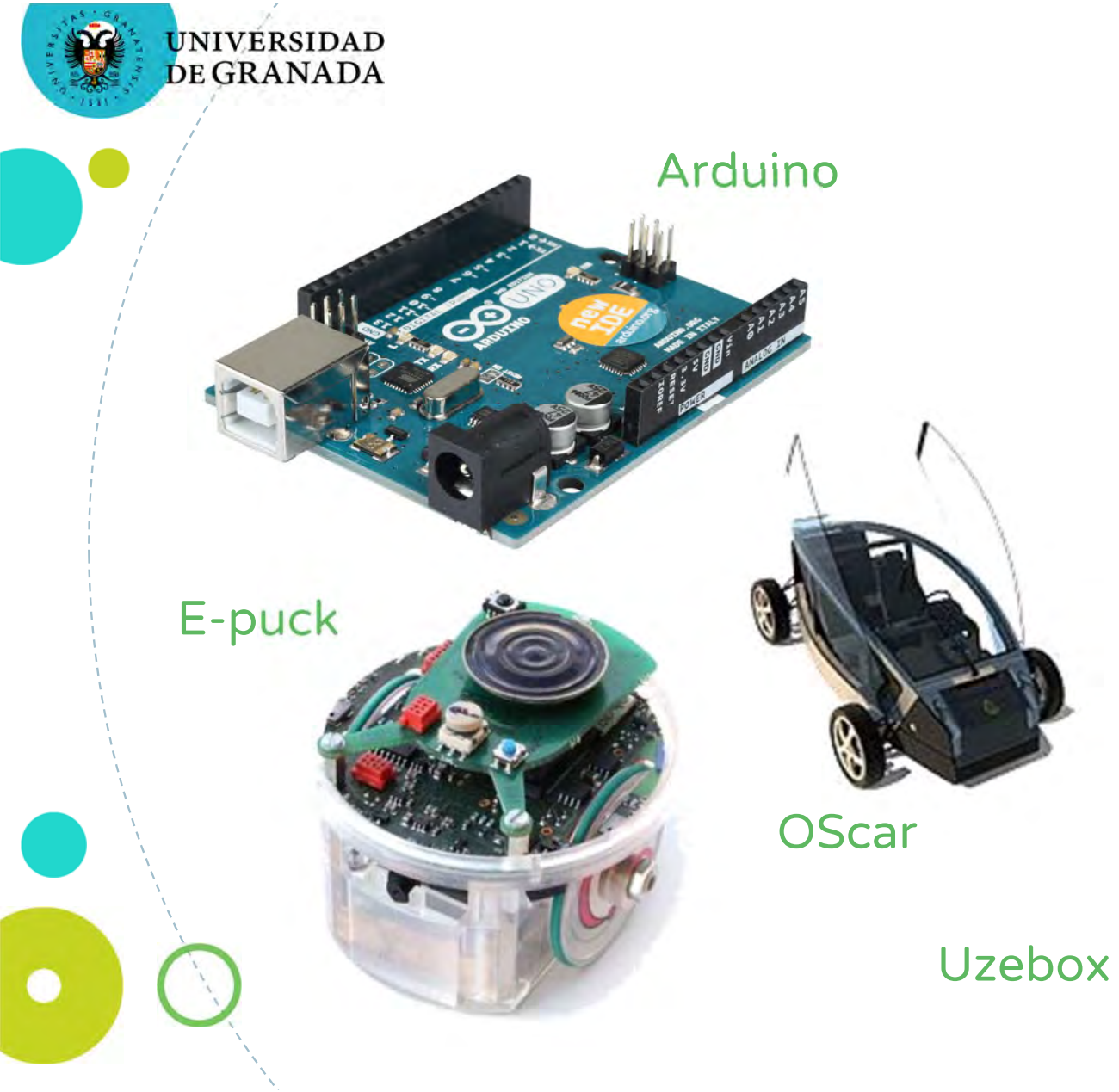

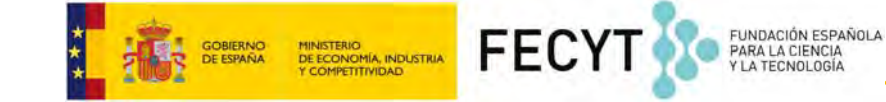

#### Novena

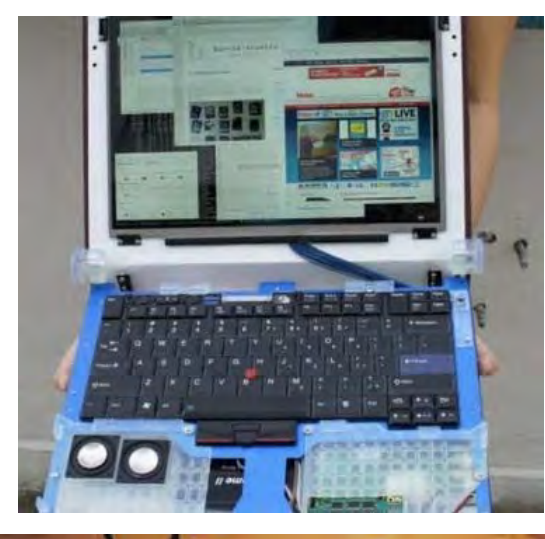

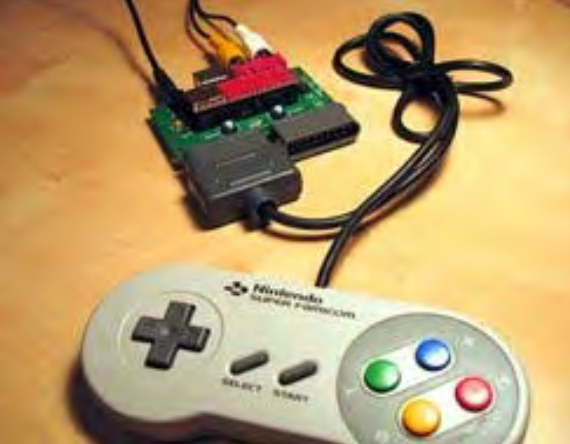

1

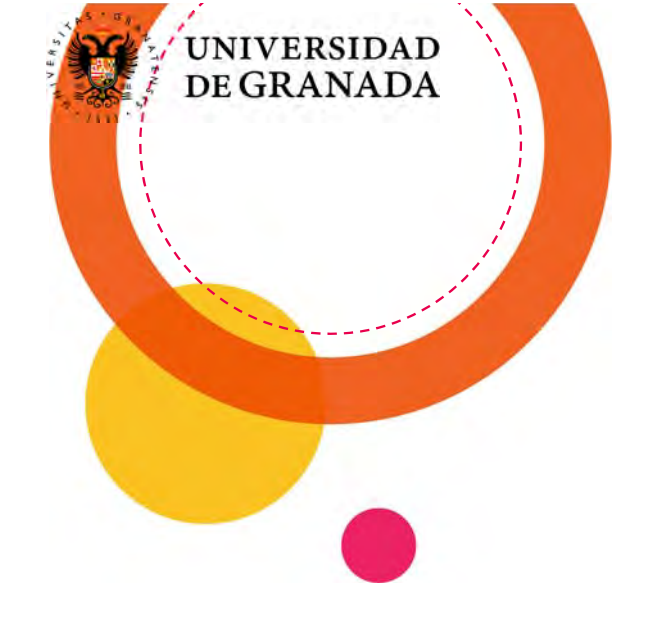

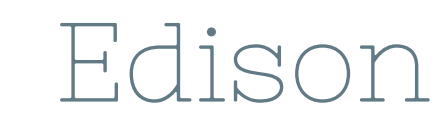

3

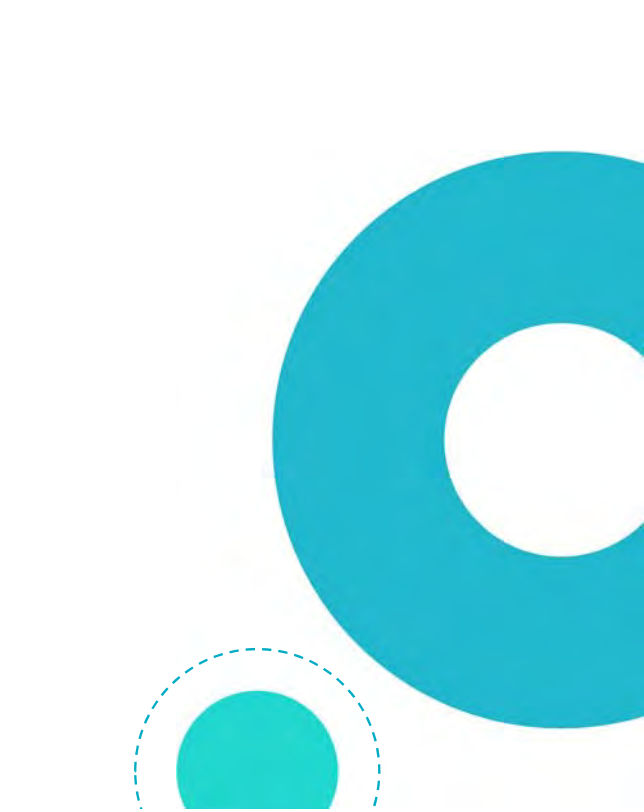

FUNDACIÓN ESPAÑOLA PARA LA CIENCIA Y LA TECNOLOGÍA

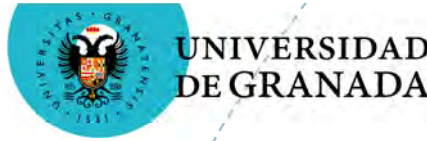

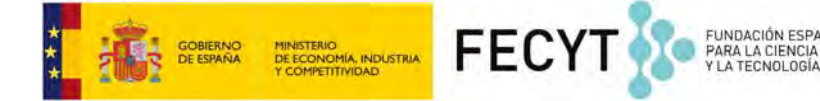

## ¿Qué es Edison?

- Es un robot fácil de programar con EdWare o con Python
- Los programas se descargan en el robot con un cable que se conecta al Jack de audio del ordenador
- El programa se envía en una señal de audio a un LED del robot
- El LED del robot convierte la señal de audio y carga el programa en el procesador

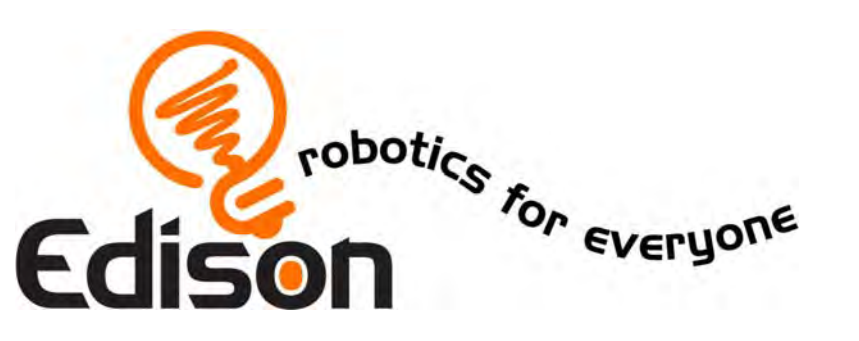

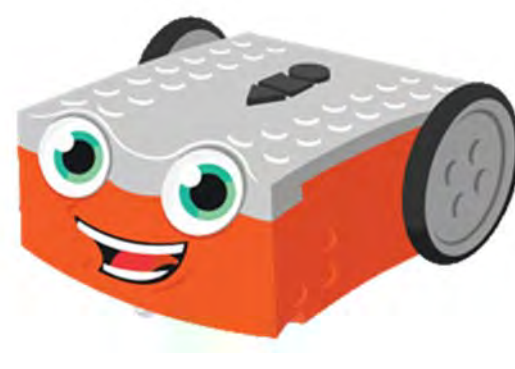

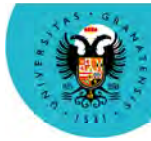

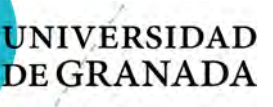

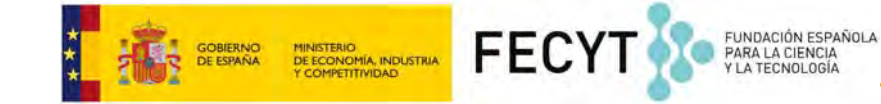

## ¿Qué tiene un Edison?

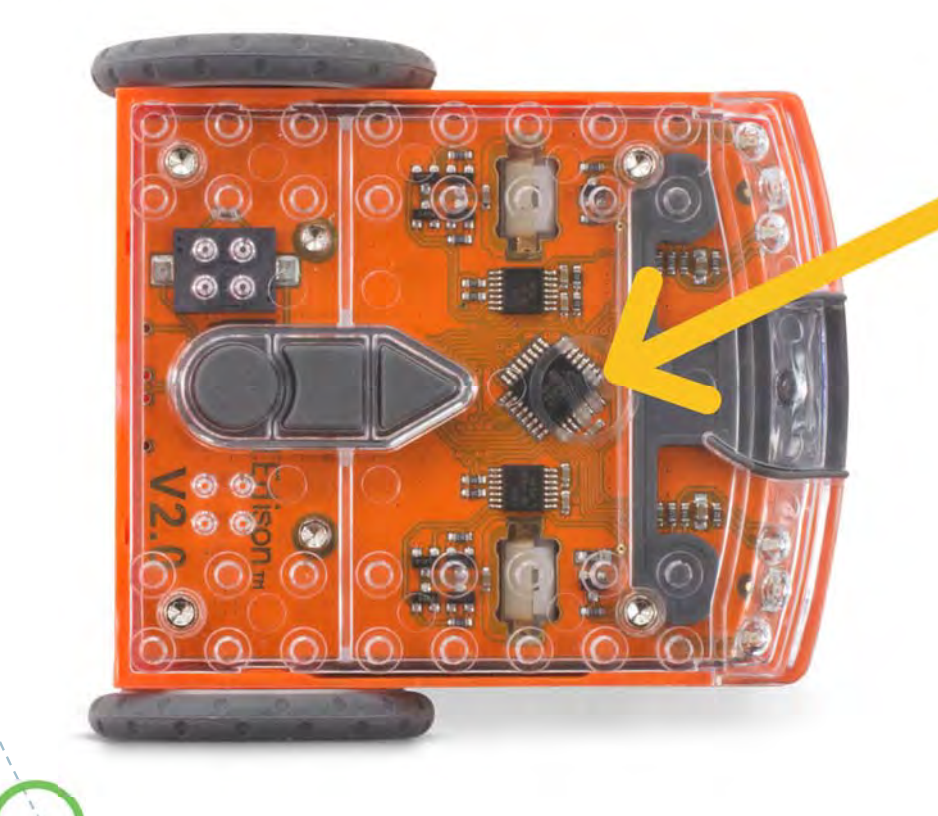

Procesador

#### Es el cerebro de Edison

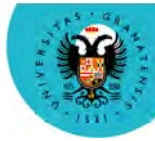

UNIVERSIDAD

**DE GRANADA** 

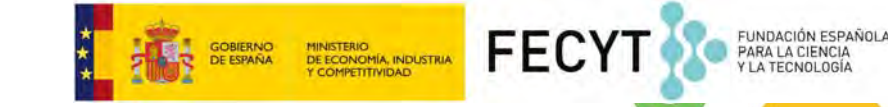

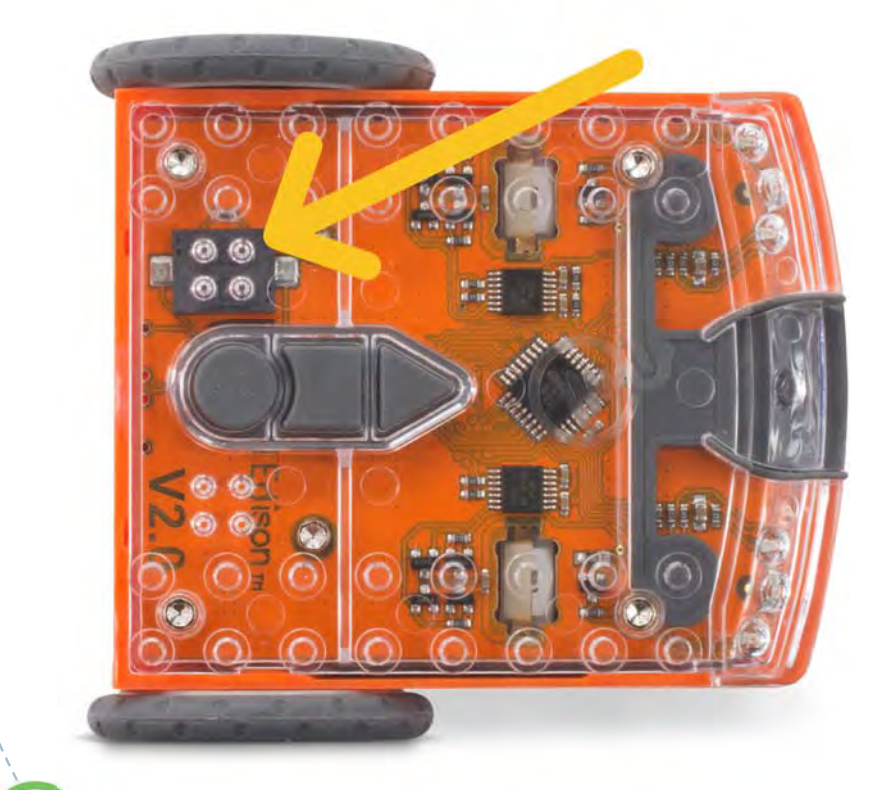

- Procesador
- Sensor de sonido

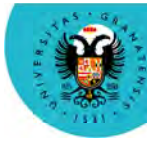

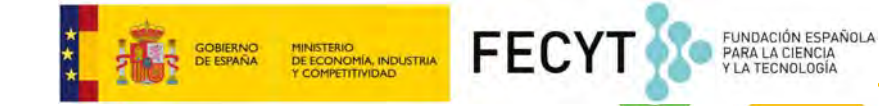

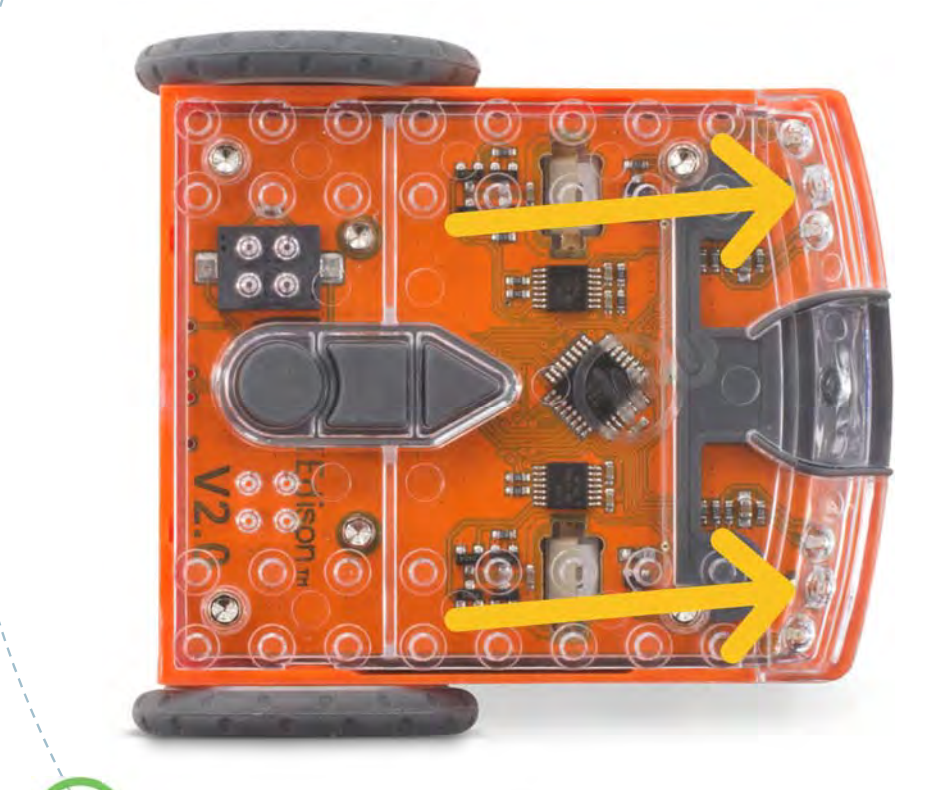

- Procesador
- Sensor de sonido
- Sensor de proximidad
  - LED izquierdo
  - LED derecho
  - Módulo receptor infrarrojo

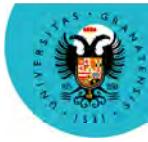

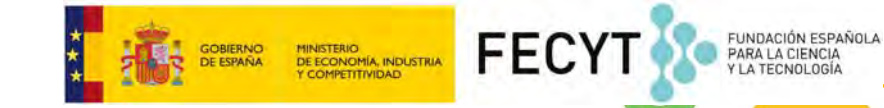

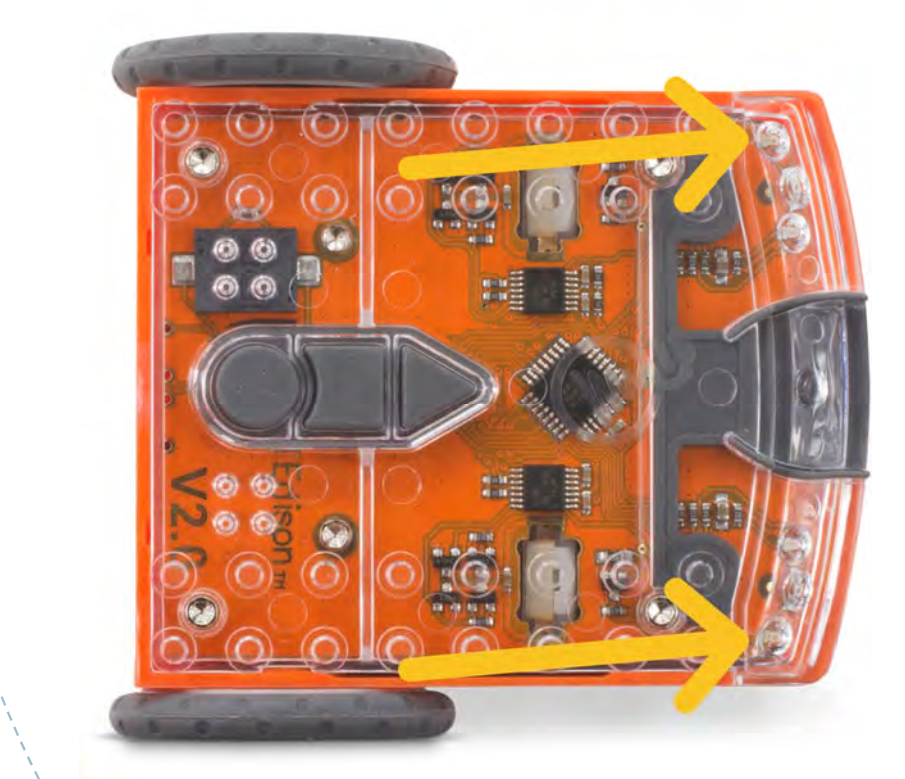

- Procesador
- Sensor de sonido
- Sensor de proximidad
- Sensor de luz
  - Izquierdo
  - Derecho

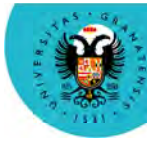

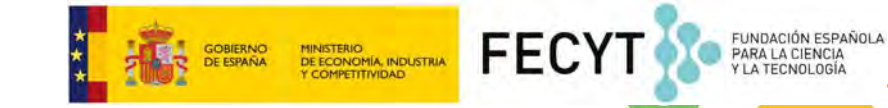

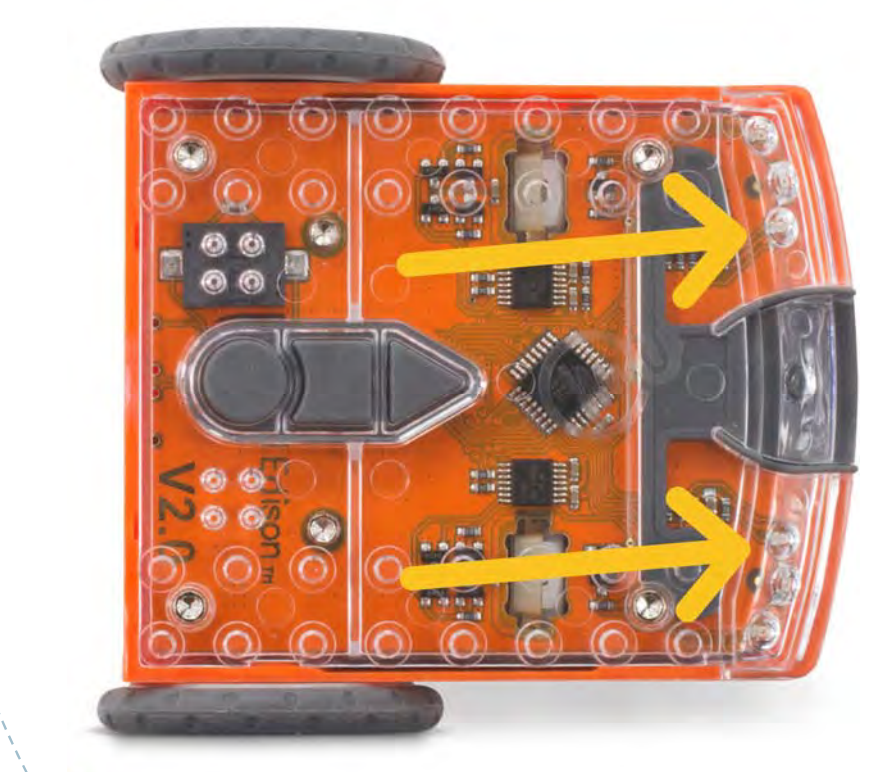

- Procesador
- Sensor de sonido
- Sensor de proximidad
- Sensor de luz
- Diodos LED rojos
  - Izquierdo
  - Derecho

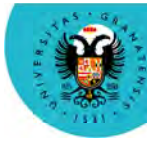

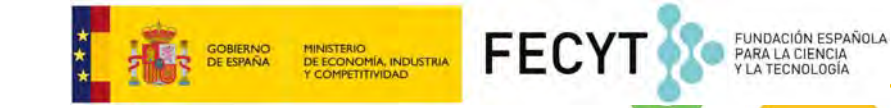

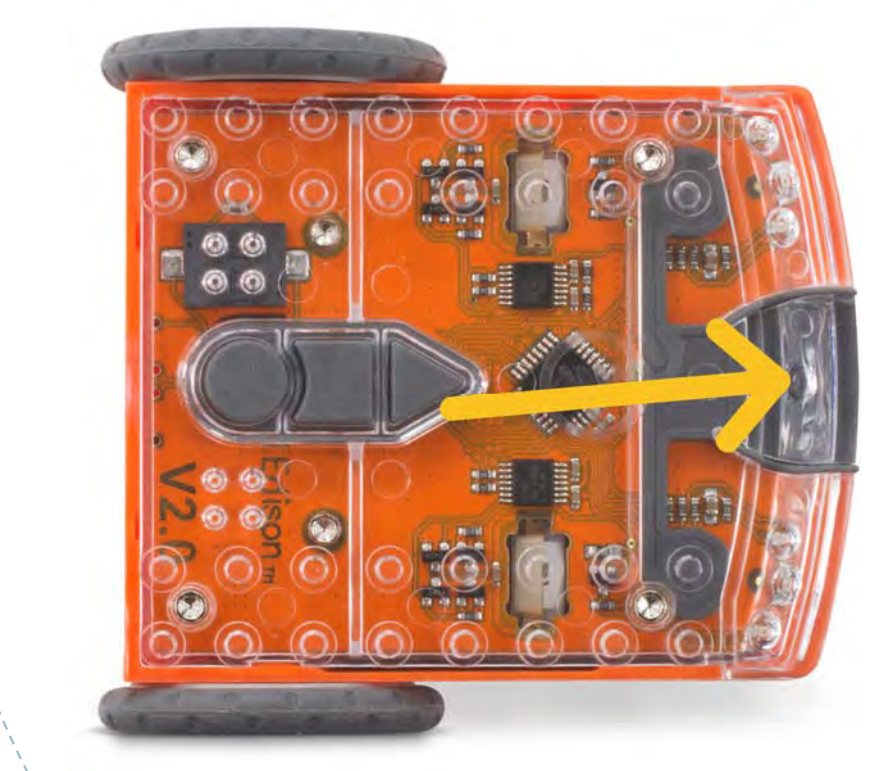

- Procesador
- Sensor de sonido
- Sensor de proximidad
- Sensor de luz
- Diodos LED rojos
- Módulo receptor IR

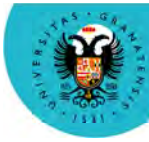

UNIVERSIDAD

**DE GRANADA** 

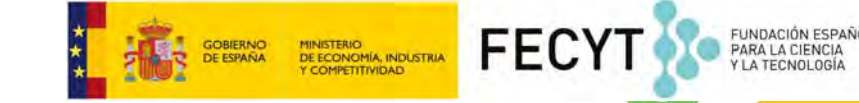

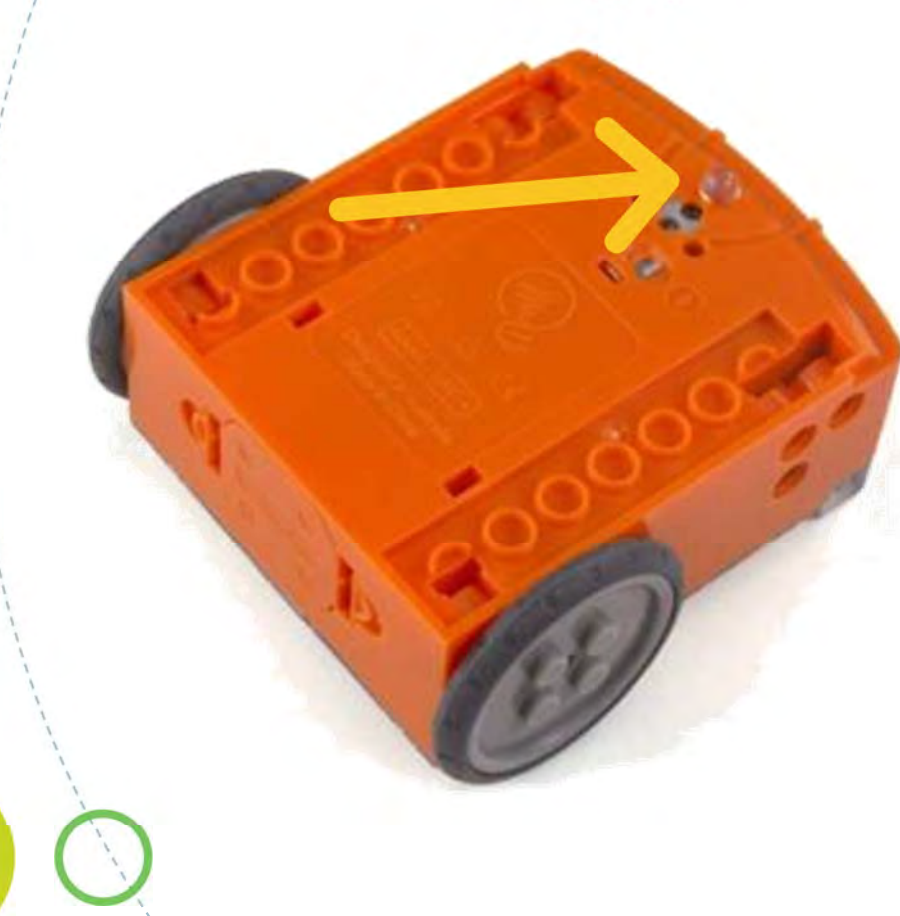

- Procesador
- Sensor de sonido
- Sensor de proximidad
- Sensor de luz
- Diodos LED rojos
- Módulo receptor IR
- Sensor de línea

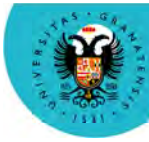

UNIVERSIDAD

**DE GRANADA** 

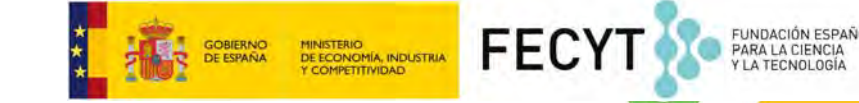

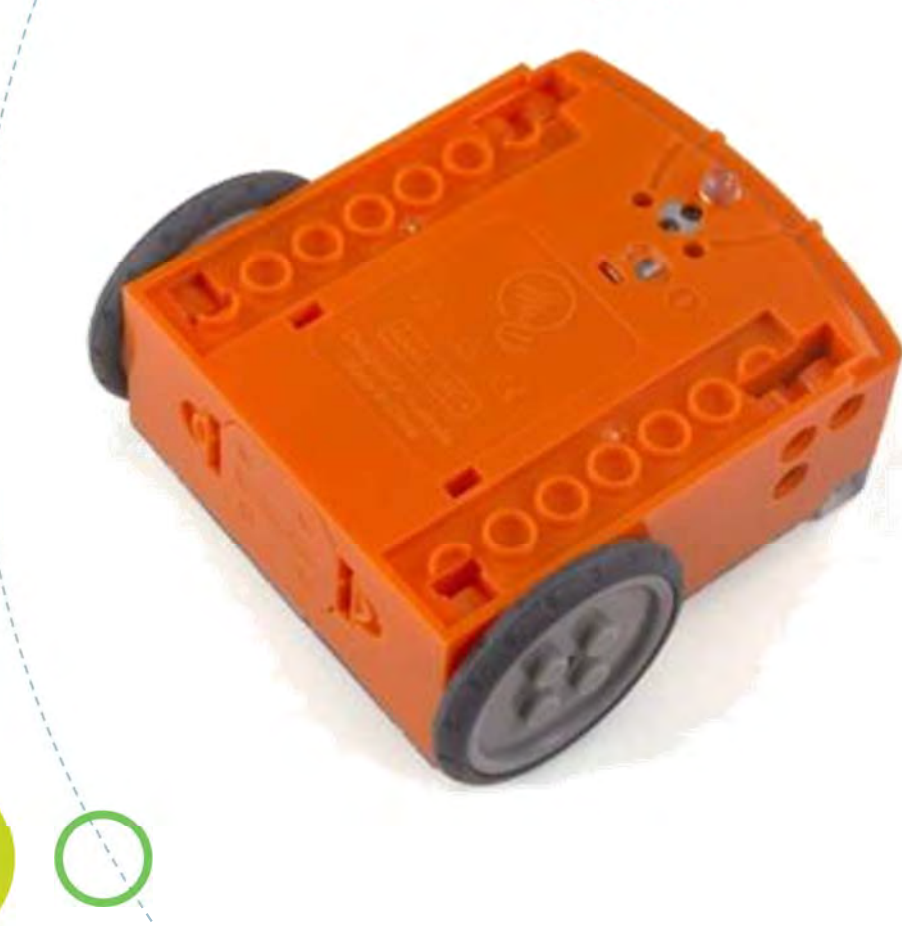

- Procesador
- Sensor de sonido
- Sensor de proximidad
- Sensor de luz
- Diodos LED rojos
- Módulo receptor IR
- Sensor de línea
- Motores y ruedas

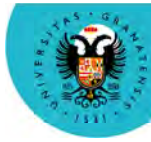

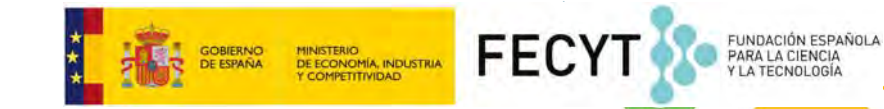

## ¿Qué tiene un Edison?

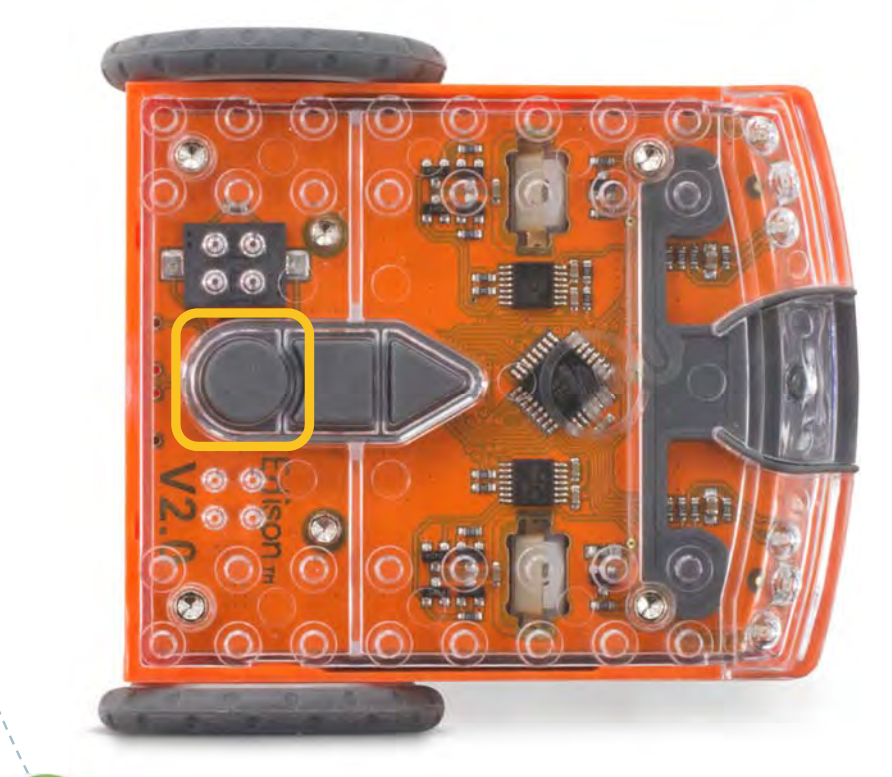

- Botones
  - Grabación

Presionado 1 vez graba el programa del ordenador y presionado 3 veces lee un código de barras

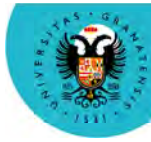

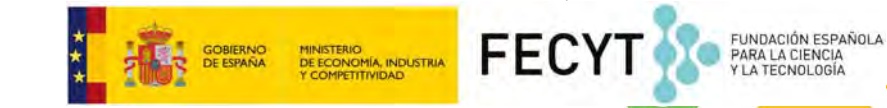

## ¿Qué tiene un Edison?

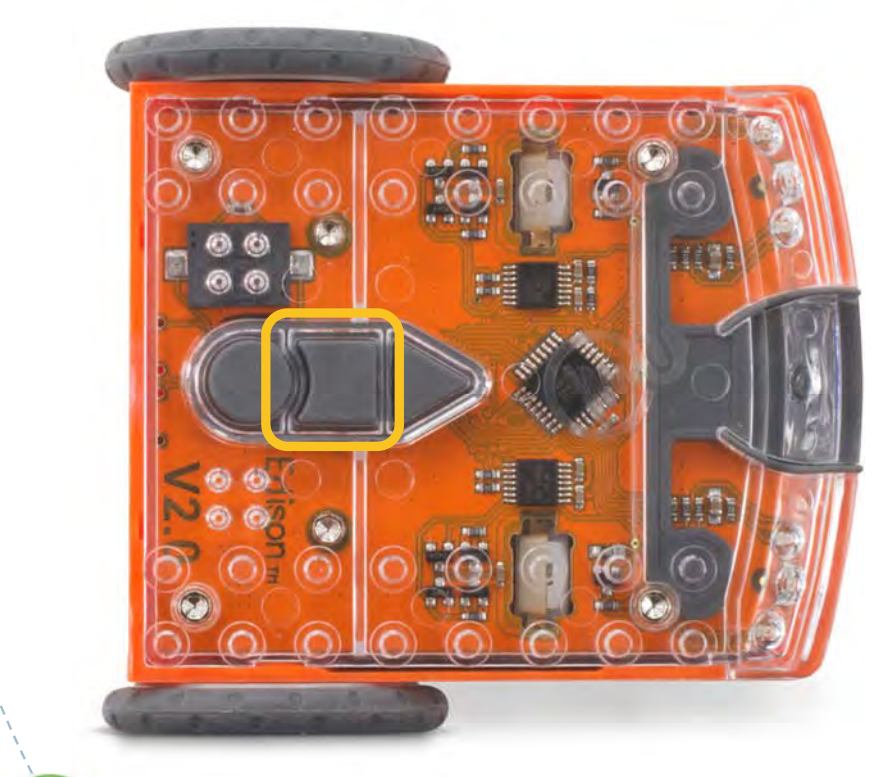

- Botones
  - Grabación
  - Paro

Presionado para detener el programa en ejecución

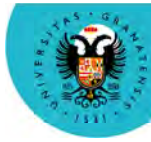

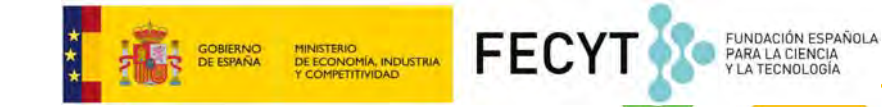

## ¿Qué tiene un Edison?

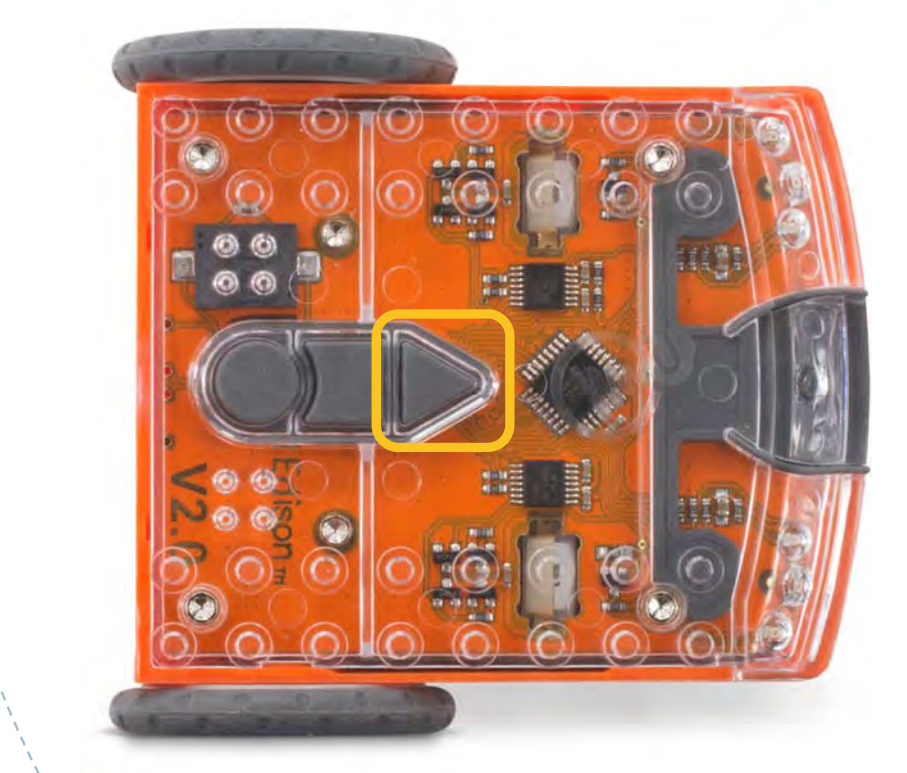

- Botones
  - Grabación
  - Paro
  - Inicio

Presionado para empezar el programa cargado en el robot

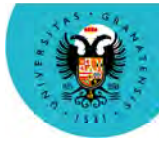

UNIVERSIDAD

**DE GRANADA** 

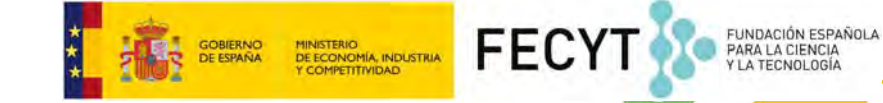

## ¿Qué tiene un Edison?

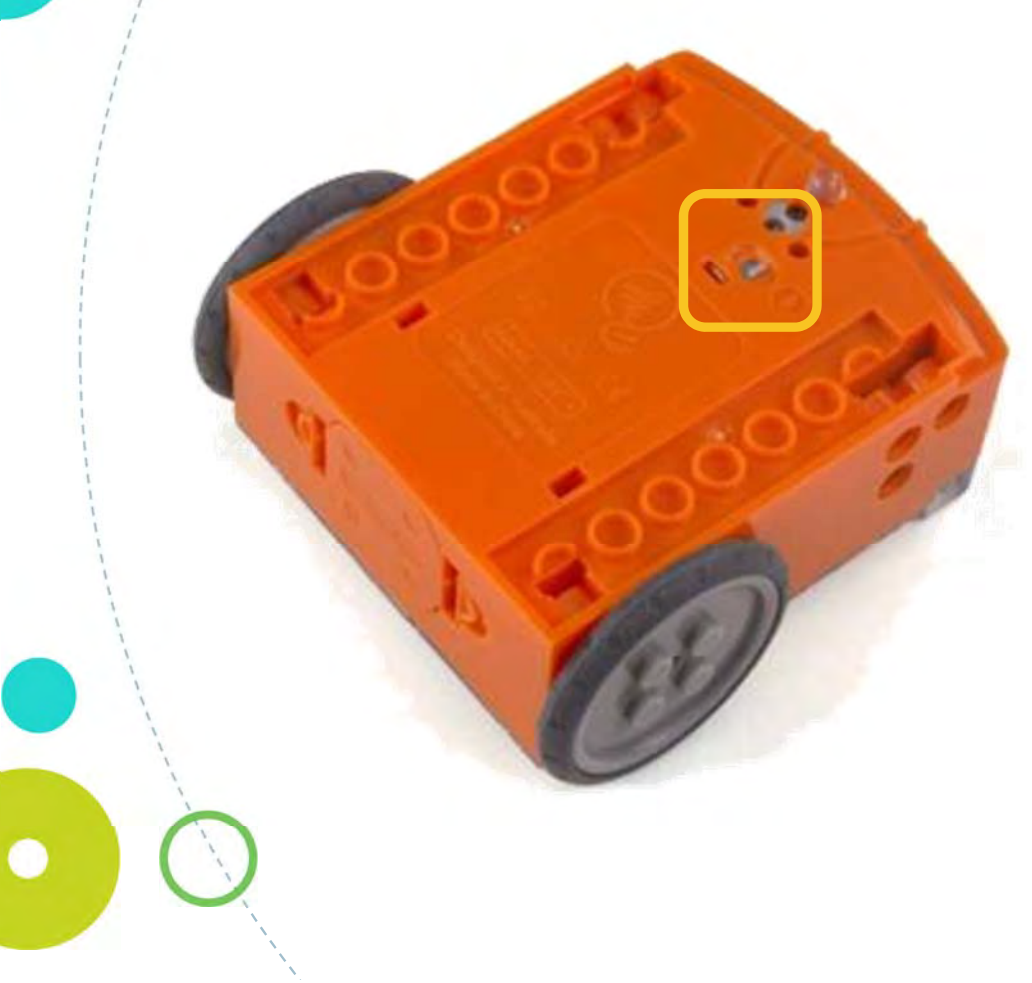

- Botones
  - Grabación
  - Paro
  - Inicio
  - Encendido

#### Presionado para encender el robot

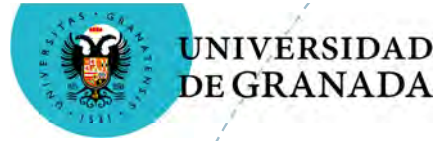

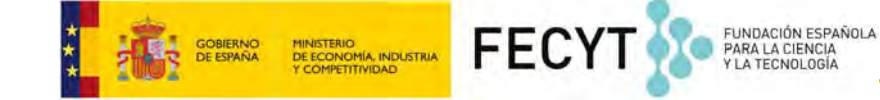

## ¿Dónde se programa el Edison?

#### Se utiliza el entorno de programación basado en iconos EdWare https://www.edwareapp.com/#

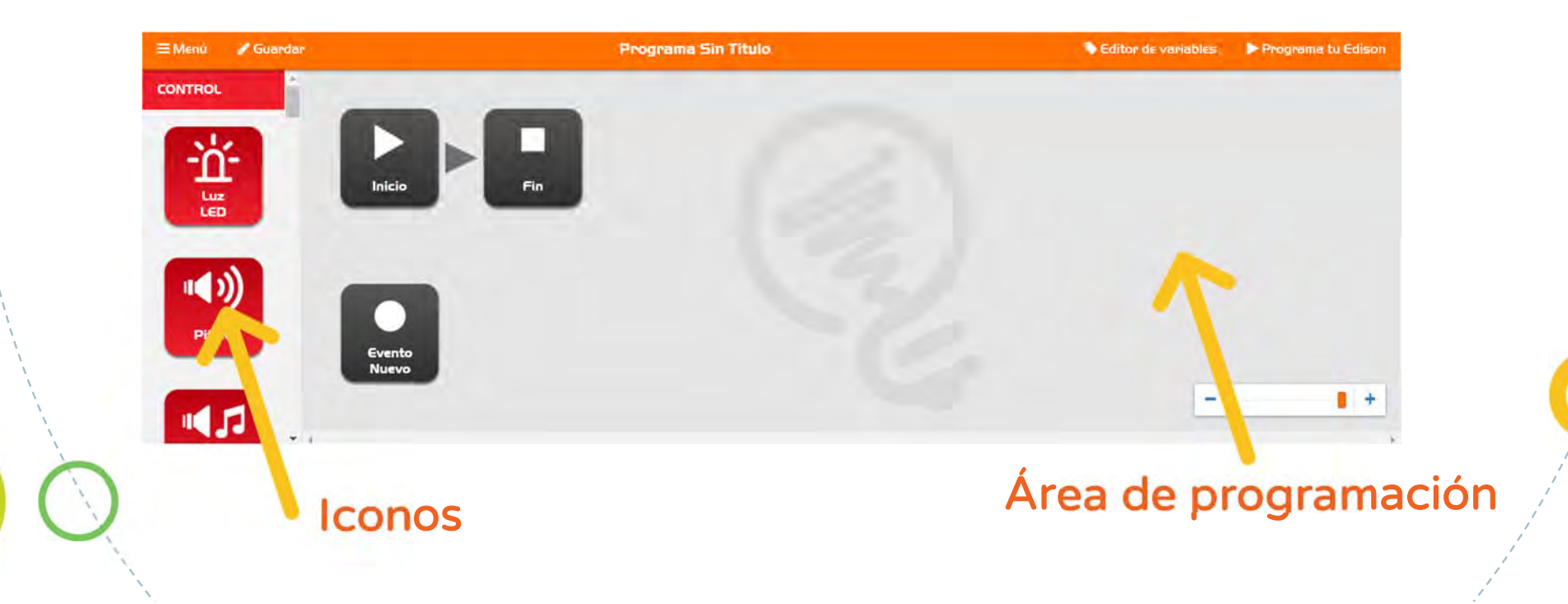

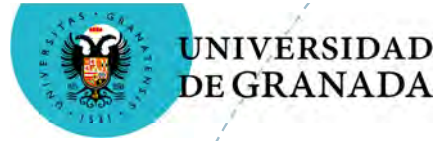

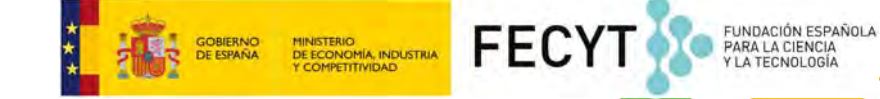

## ¿Dónde se programa el Edison?

#### Se utiliza el entorno de programación basado en iconos EdWare

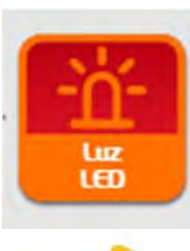

| Control:               |            |             |
|------------------------|------------|-------------|
| LED derecho            |            |             |
| Configuración del LED: |            |             |
| Constante              |            | Variable:   |
| Encendido              | <b>∧</b> ▼ | <-Constante |
|                        |            |             |
|                        |            |             |
|                        |            |             |

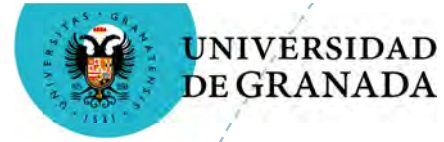

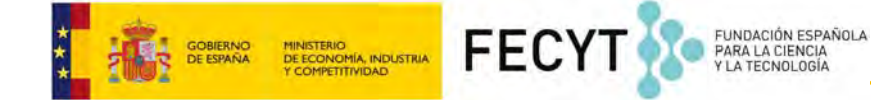

Colocamos las pilas

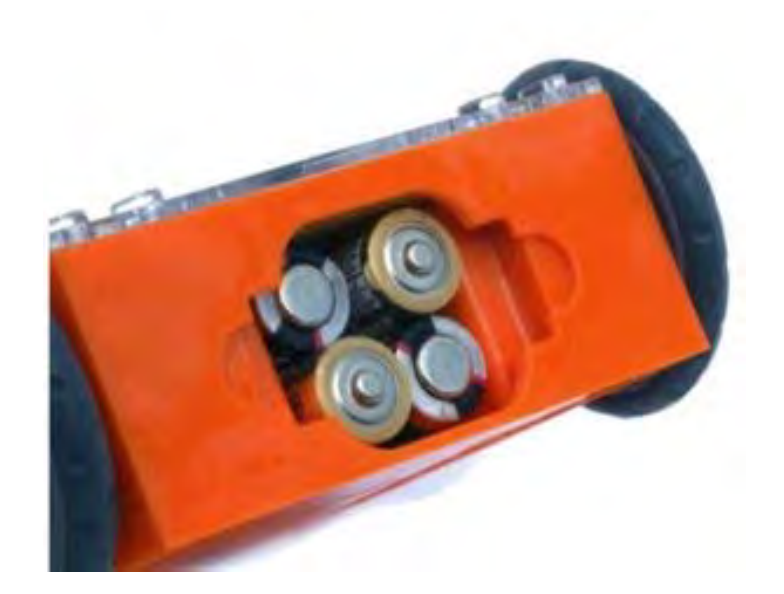

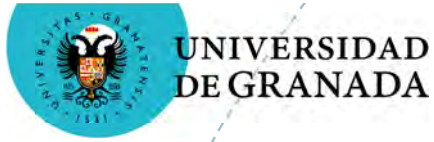

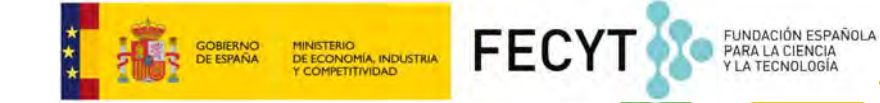

 Encendemos el robot y comprobamos que los LEDs rojos de Edison parpadean

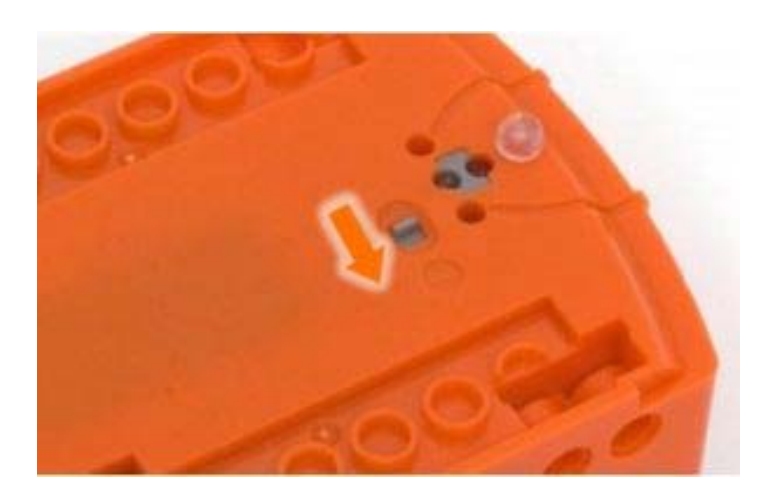

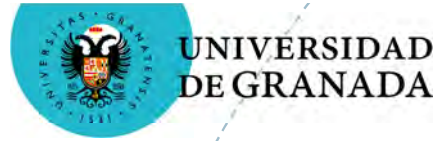

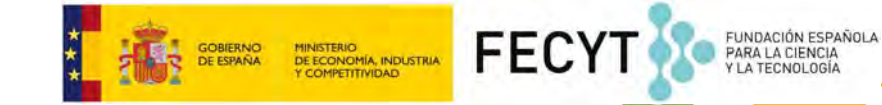

 Conectamos el cable al Edison y a la entrada de audio del ordenador

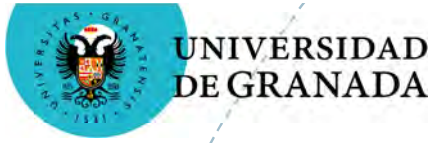

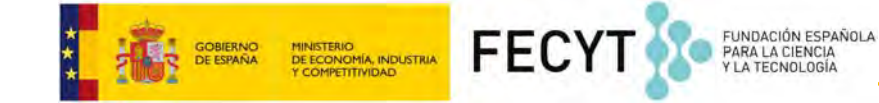

 Comprobamos que todo funciona descargando un programa de prueba en <u>https://www.edwareapp.com/#</u>

| Menú 🕜 Guardar    | 🗁 Carga tu programa | Mis programas 🔹 🔸              |
|-------------------|---------------------|--------------------------------|
| Νυενο             | Nombre del programa | Mis programas                  |
|                   | Nombre dei programa | Test Programs                  |
|                   |                     | EdBook I - You're a Controller |
|                   |                     | EdBook 2 - You're a Programmer |
| Guardar como      |                     | 🝃 Carga tu programa            |
| Pantalla completa |                     | Nombre del programa            |
|                   |                     |                                |

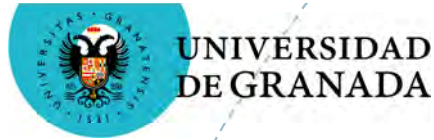

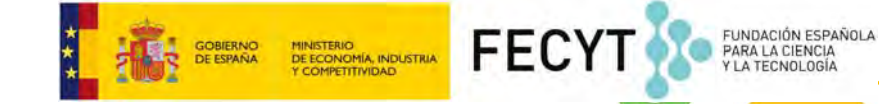

- El programa de prueba consiste en que el Edison gira a izquierda y derecha emitiendo bips
- Sube el volumen del ordenador al máximo ya que el programa se envía como una señal de audio

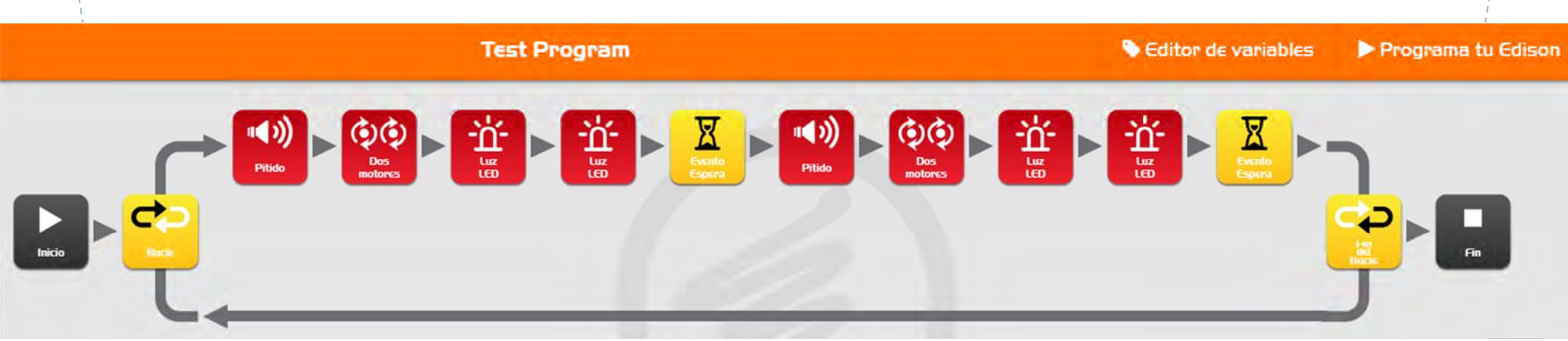

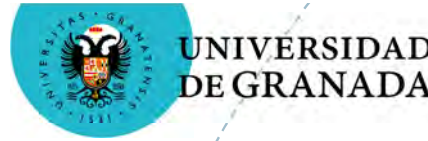

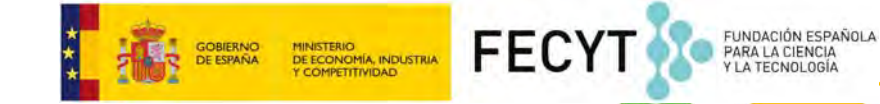

- Cargamos el programa en el Edison:
  - En el robot presionamos el botón de grabación (redondo)
  - En EdWare presionamos "Programa tu Edison"

Programa tu Edison

En el robot presionamos el botón de inicio (triángulo)

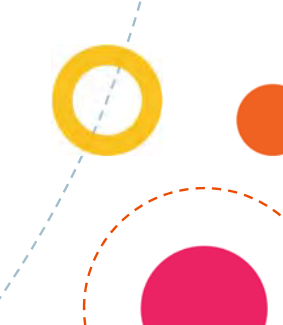

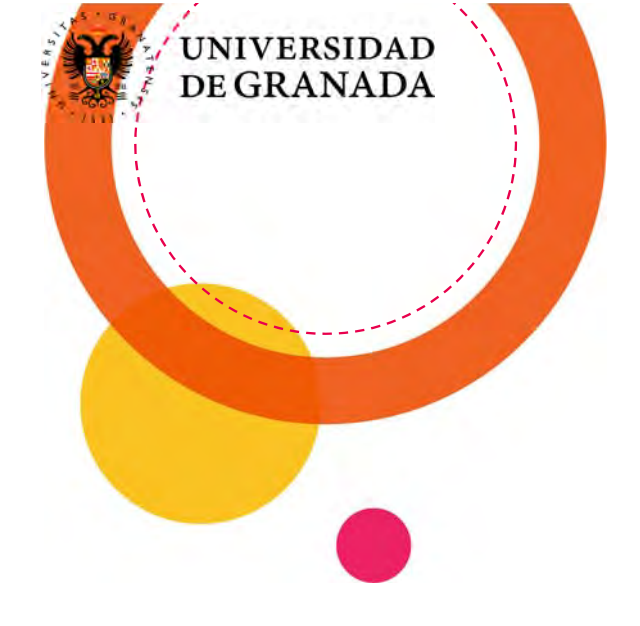

# Programando el Edison

4

FUNDACIÓN ESPAÑOLA PARA LA CIENCIA Y LA TECNOLOGÍA

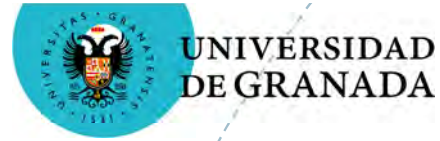

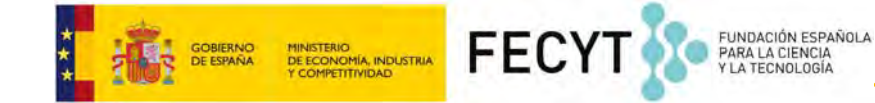

## Haciendo parpadear un LED

#### Vamos a encender y apagar la luz del LED izquierdo del Edison durante medio segundo

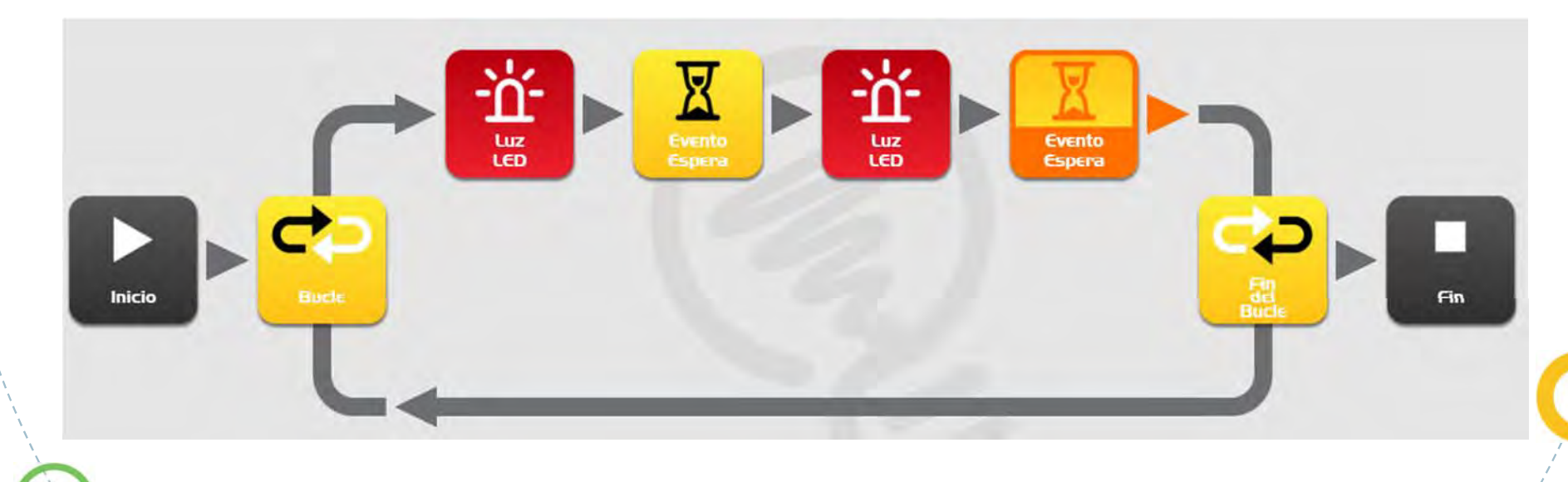

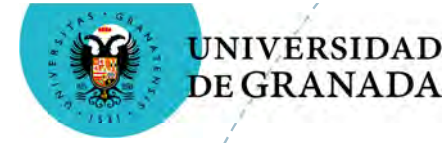

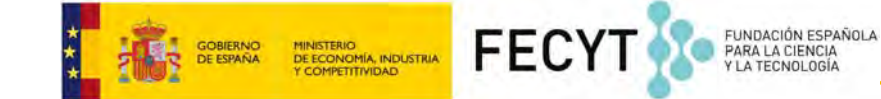

## Parpadeo del LED y sonidos

# Añade el icono **Pitido** para que cada vez que se encienda el LED suene un bip

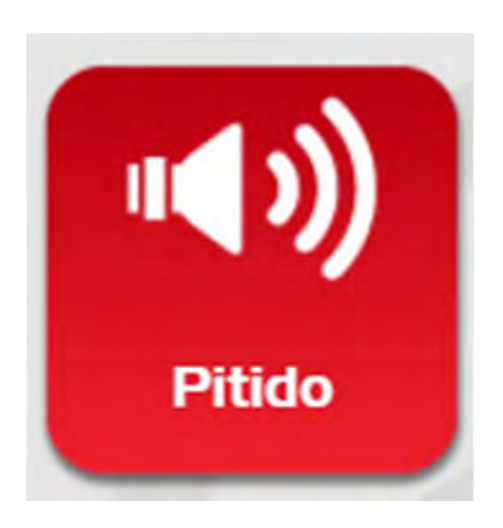

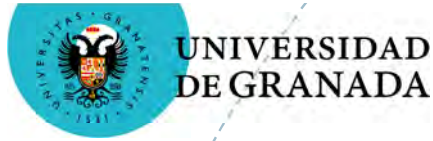

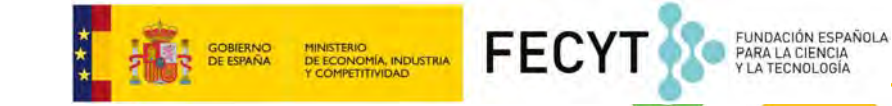

## Movemos el robot con un patrón

#### Vamos a mover el Edison con un patrón: adelante + derecha

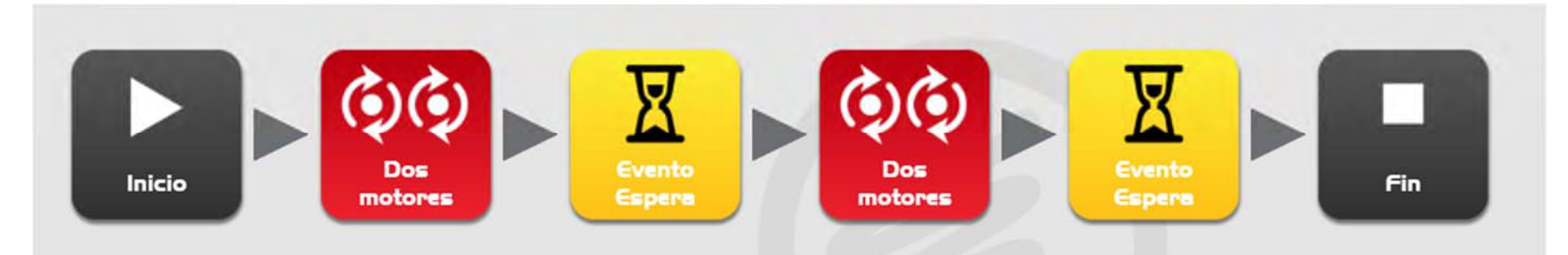

#### ¡Modifica el patrón para que baile!

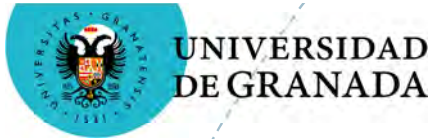

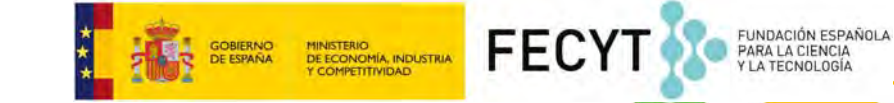

## Manejamos el robot con aplausos

Vamos a utilizar el sensor de sonido para controlar el Edison

Abrimos el ejemplo Clap controlled driving

| 🗁 Carga tu programa     | EdBook I - You're a Coi 🔸      |    |
|-------------------------|--------------------------------|----|
| Nombre del programa     | Mis programas<br>Test Programs | 'n |
| Clap controlled driving | EdBook I - You're a Controller |    |
|                         | EdBook 2 - You're a Programmer | 1  |

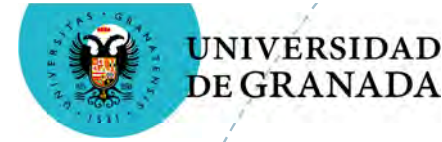

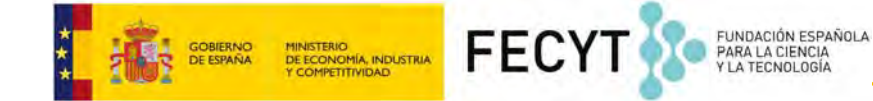

## Esquiva los obstáculos

Vamos a utilizar el sensor de luz para controlar el Edison y que esquive los obstáculos

Abrimos el ejemplo Avoid obstacles

| 🗁 Carga tu programa     | EdBook I - You're a Coi 🔸      |   |
|-------------------------|--------------------------------|---|
| Nombre del programa     | Mis programas<br>Test Programs | r |
| Clap controlled driving | EdBook I - You're a Controller |   |
|                         | EdBook 2 - You're a Programmer | 1 |

Avoid obstacles

1 January, 1:00 AM

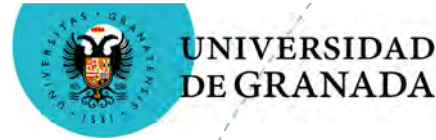

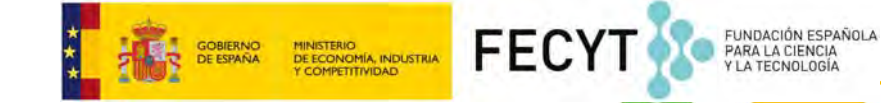

## Siguiendo la luz de la linterna

Vamos a utilizar el sensor de luz para controlar el Edison y que esquive los obstáculos

Abrimos el ejemplo Follow torch/flashlight

| 🝃 Carga tu programa     | EdBook I - You're a Cor 🔹      |
|-------------------------|--------------------------------|
| Nombre del programa     | Mis programas<br>Test Programs |
| Clap controlled driving | EdBook I - You're a Controller |
|                         | EdBook 2 - You're a Programmer |
| Avoid obstacles         | 1 January, 1:00 AM             |
| Follow torch/flashlight | 1 January, 1:00 AM             |

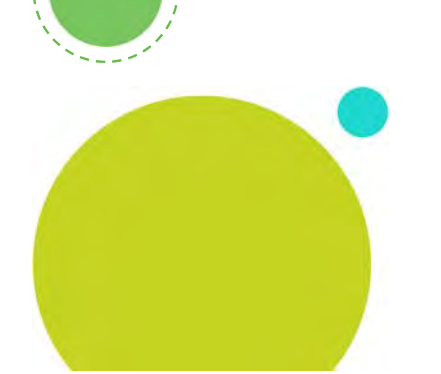

# ¡Seguimos con el pompero!

5

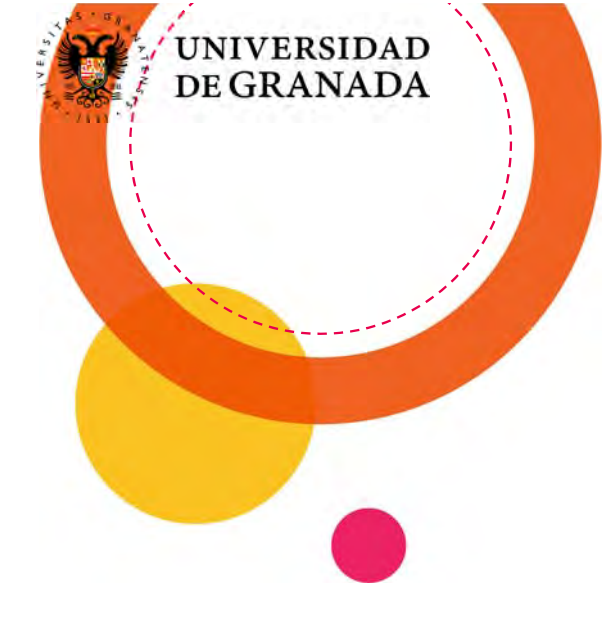

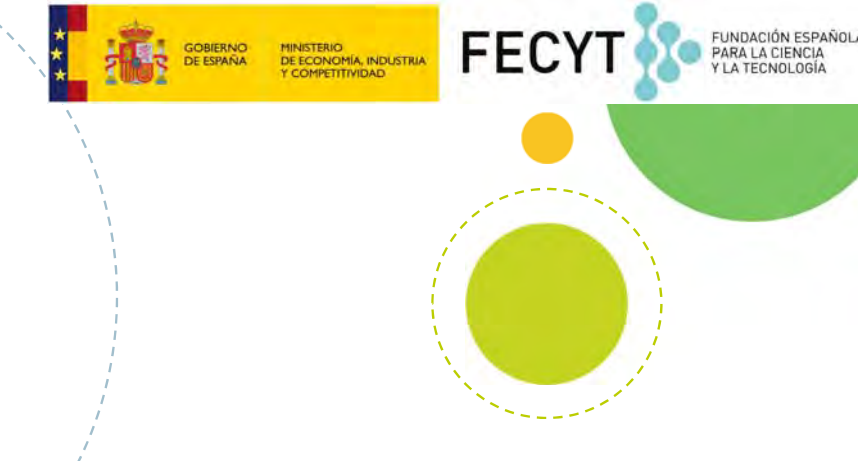

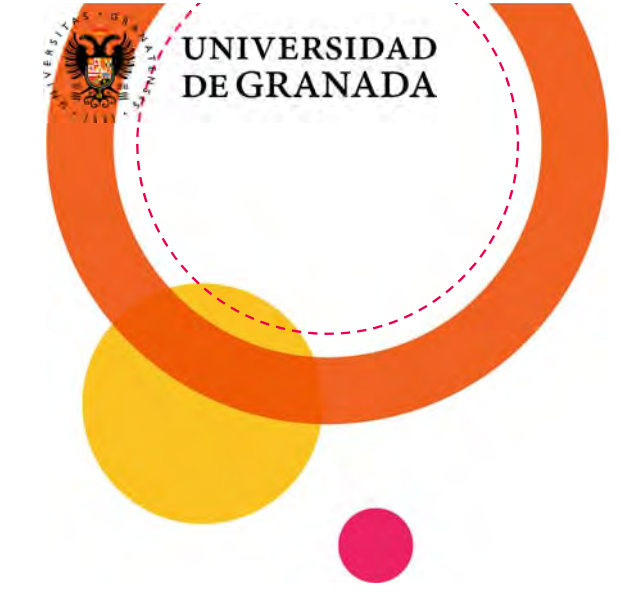

# ¿Qué hemos aprendido?

6

FUNDACIÓN ESPAÑO PARA LA CIENCIA Y LA TECNOLOGÍA

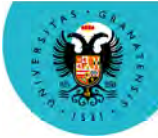

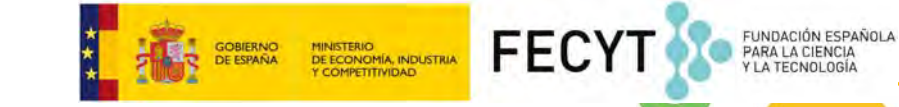

## Vamos a recordar lo que hemos aprendido hoy

- Escribir un post en el blog
- Qué es el Hardware Libre
- Qué es el robot Edison y cómo se programa
- Terminar el proyecto en grupos
  - Preparar el interruptor de las pilas
  - Decorar el proyecto
  - Pruebas

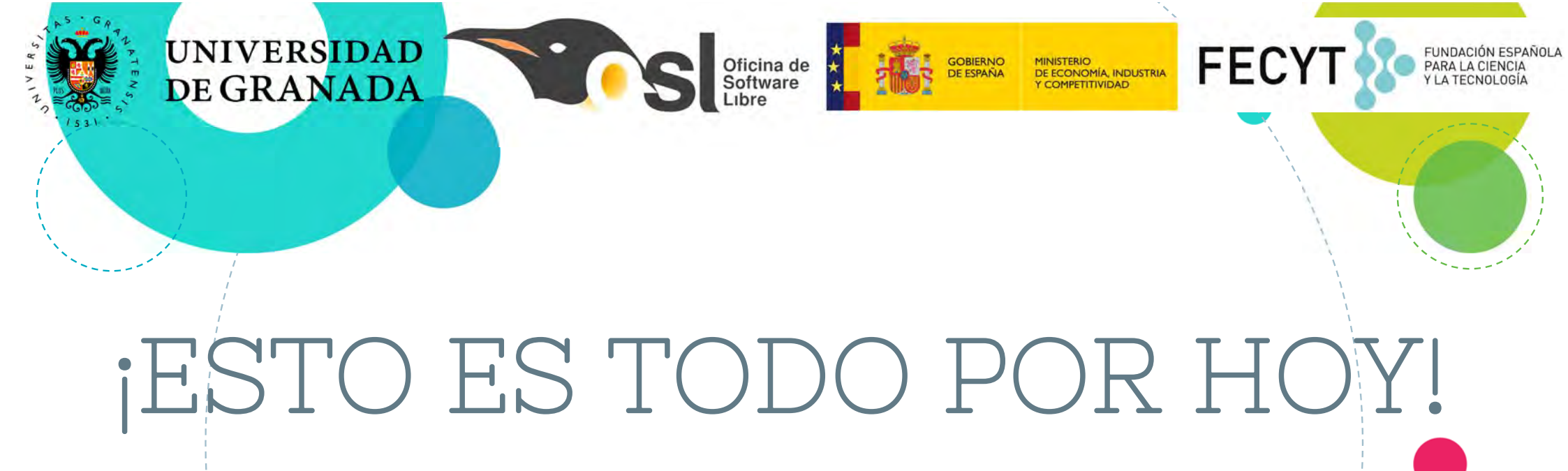

Hasta luego B.O.

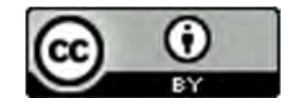

Esta obra está bajo una <u>Licencia Creative</u> Commons Atribución 4.0 Internacional.